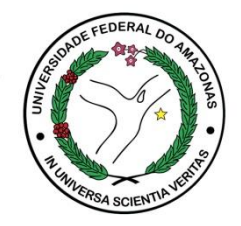

## **ECAMPUS** Fluxo: AVALIAÇÃO DE FREQUÊNCIA MENSAL **Perfil: Professor**

ATENÇÃO: Período para Avaliação da Frequência Mensal: do dia 20 ao último dia do mês.

## **Acesse o Ecampus**

1. Acesse o Módulo Pesquisa

OBS: Usuários com acesso a mais de um perfil devem selecionar o perfil "Professor"

| Perfil Professor                                                                          |
|-------------------------------------------------------------------------------------------|
|                                                                                           |
| Bem-Vindo                                                                                 |
| Recursos de Matrícula à CEG devem ser feitos de 12 a 14 de agosto. Novo                   |
| Oportunidade de Estágio para Administração e Psicologia Novo                              |
| Centro Acadêmico de Direito realiza mutirão para emissão de Carteira de Estudante da Ufam |
| Proeg divulga novo Calendário Acadêmico 2019/2                                            |

1.1) Selecione o menu Iniciação Científica, opção Frequência Mensal do Aluno:

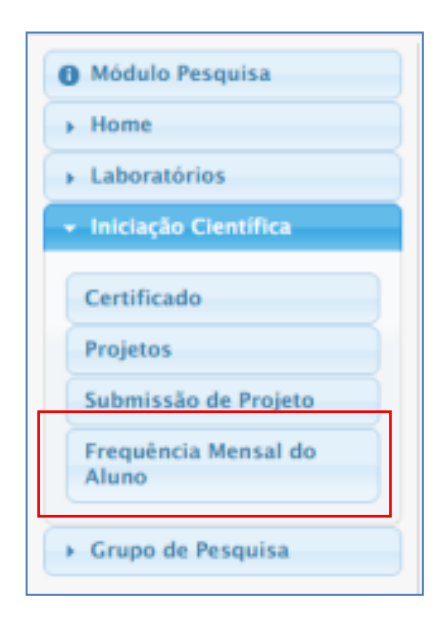

1.2) O Pesquisador/ Professor deverá acessar o relatório a ser avaliado através do ícone LUPA na coluna Atividades.

1.2.1) A busca também poderá ser realizada através dos filtros (Projeto, Aluno, Mês, etc). Clicar no botão Buscar e em seguida escolher o Relatório desejado

| Módulo Pesquisa     Home     Jaboratórios     Iniciação Científica     Grupo de Pesquisa | Frequência Mensal do Bolsista |          |               |                   |                  |             |              |                        |
|------------------------------------------------------------------------------------------|-------------------------------|----------|---------------|-------------------|------------------|-------------|--------------|------------------------|
|                                                                                          | 8                             | Bolsista | Tipo de Bolsa | Número do Projeto | Mês (Frequência) | Situação    | Parecer      | Atividades             |
|                                                                                          | 1                             |          | CNPQ          | PIB-E/0010/2019   | 7/2019           | Não Enviada | Não Avaliado | 0                      |
|                                                                                          | 2                             |          | CNPQ          | PIB-E/0010/2019   | 6/2019           | Enviada     | Deficiente   | 0                      |
|                                                                                          | 3                             |          | CNPQ          | PIB-E/0010/2019   | 8/2019           | Enviada     | Ótimo        | ٩                      |
|                                                                                          |                               |          |               |                   |                  |             | т            | otal de registro(s): 3 |

1.3) O Pesquisador/ Professor fará a leitura das atividades do aluno e atribuirá o parecer adequado, conforme tabela abaixo:

| Número do<br>Projeto:       PIB-E/0010/2019         Título:       fsdfsdfsdfsdf         Orientador(a):                                                                                                    | Informações do F      | rojeto          |  |
|----------------------------------------------------------------------------------------------------|-----------------------|-----------------|--|
| Título:       fsdfsdfsdfsd         Orientador(a):                                                                                                    | Número do<br>Projeto: | PIB-E/0010/2019 |  |
| Drientador(a):     Aluno(a):     Frequência     Mês/Ano:        7/2019     Atividades:     asdasda     Parecer:     Não Avaliado   Não Avaliado   Deficiente                                                                                                    | lítulo:               | fsdfsdfsdfsdfsd |  |
| Aluno(a):  Frequência  Wês/Ano: 7/2019  Atividades:  asdasda  Parecer:  Não Avaliado Deficiente                                                                                                    | Orientador(a):        |                 |  |
| Frequência         Mês/Ano:       7/2019         Atividades:       asdasda         Parecer:       Não Avaliado         Varecer:       Não Avaliado         Deficiente       Deficiente                                                                                                    | Aluno(a):             |                 |  |
| Mês/Ano: 7/2019<br>Atividades: asdasda<br>Parecer: Não Avaliado VIII - VIII - VIIII - VIII - VIII - VIII - VIII - VIII - VIII - VIII - VIII - VIII - VIII - VIII - VIII - VIII - VIII - VIII - VIII - VIII - VIII - VIII - VIII - VIII - VIII - VIII - VIII - VIII - VIII - VIII - VIII - VIII - VIII - VIII - VIII - VIII - VIIII - VIIII - VIIIII - VIIII - VIIIII - VIIIII - VIIIIIII - VIIIIII - VIIIII - VIIIII - VIIIIIIII | Freguência            |                 |  |
| Atividades: asdasda<br>Parecer: Não Avaliado<br>Deficiente                                                                                                    | Mês/Ano:              | 7/2019          |  |
| Parecer: Não Avaliado<br>Não Avaliado<br>Deficiente                                                                                                    | Atividades:           | asdasda         |  |
| Parecer: Não Avaliado V<br>Não Avaliado Deficiente                                                                                                    |                       |                 |  |
| Parecer: Não Avaliado V<br>Não Avaliado Deficiente                                                                                                    |                       |                 |  |
| Parecer: Não Avaliado v<br>Não Avaliado Deficiente                                                                                                    |                       |                 |  |
| Parecer: Não Avaliado  Não Avaliado Deficiente                                                                                                    |                       |                 |  |
| Parecer: Não Avaliado  Não Avaliado Deficiente                                                                                                    |                       |                 |  |
| Parecer: Não Avaliado  Não Avaliado Deficiente                                                                                                    |                       |                 |  |
| Deficiente                                                                                                    | arecer:               | Não Avaliado V  |  |
|                                                                                                    |                       | Deficiente      |  |
|                                                                                                    |                       | Ótimo           |  |

Atenção!

- A bolsa será <u>SUSPENSA</u> nos casos da avaliação do bolsista ser considerada <u>DEFICIENTE</u> pelo orientador. (Resolução 040/2012).
- Caso a suspensão ultrapasse 60 (sessenta) dias, a bolsa será cancelada, sem direito a pedido de reconsideração. (Resolução 040/2012).

- 1.4) Para confirmar a avaliação clicar o botão Salvar.
- 1.4.1) Após salvar a seguinte mensagem será exibida: Frequência salva com sucesso!.

| Número do<br>Projeto: | PIB-E/0010/2019 |  |
|-----------------------|-----------------|--|
| Título:               | fsdfsdfsdfsd    |  |
| Orientador(a):        |                 |  |
| Aluno(a):             |                 |  |
| Frequência            |                 |  |
| Mês/Ano:              | 8/2019          |  |
| Atividades:           | asdasda         |  |
|                       |                 |  |
|                       |                 |  |
|                       |                 |  |
|                       |                 |  |
|                       |                 |  |
| Parecer:              | Não Avali BOM v |  |
|                       |                 |  |

APÓS SALVAR NÃO PODERÃO SER REALIZADAS ALTERAÇÕES.

- 1.5) Nesta tela o pesquisador/ professor poderá consultar o histórico dos seus relatórios de frequências. Onde nas colunas:
  - <u>Situação</u>: indica se foi ou não realizada a avaliação.
  - <u>Parecer:</u> indica o\_parecer atribuído ao relatório.
  - <u>Atividades:</u> realizar consulta ao relatório de atividades do aluno.

| Médulo Perquira                  |                  |                              |               |                   |                  |             |              |                        |  |
|----------------------------------|------------------|------------------------------|---------------|-------------------|------------------|-------------|--------------|------------------------|--|
| O Modulo Pesquisa                | Frequência Men   | requência Mensal do Bolsista |               |                   |                  |             |              |                        |  |
| + Home                           | Frequência salva | com sucessol                 |               |                   |                  |             |              |                        |  |
| <ul> <li>Laboratórios</li> </ul> | Prototo III      | and a                        |               |                   |                  |             |              |                        |  |
| ► Iniciação Científica           | Projeto: Num     | Titulo                       |               |                   |                  |             |              |                        |  |
| → Grupo de Pesquisa              | Aluno(a):        |                              |               |                   |                  |             |              |                        |  |
|                                  | Mês:             |                              | ¥             |                   |                  |             |              |                        |  |
|                                  | Ano:             |                              |               |                   |                  |             |              |                        |  |
|                                  | Bu               | iscar                        |               |                   |                  |             |              |                        |  |
|                                  | #                | Bolsista                     | Tipo de Bolsa | Número do Projeto | Mês (Frequência) | Situação    | Parecer      | Atividades             |  |
|                                  | 1                |                              | CNPQ          | PIB-E/0010/2019   | 7/2019           | Não Enviada | Não Avaliado | Q                      |  |
|                                  | 2                |                              | CNPQ          | PIB-E/0010/2019   | 6/2019           | Enviada     | Deficiente   | Q                      |  |
|                                  | 3                |                              | CNPQ          | PIB-E/0010/2019   | 8/2019           | Enviada     | Ótimo        | 9                      |  |
|                                  |                  |                              |               |                   |                  |             | Ţ            | otal de registro(s): 3 |  |

## Contato

Departamento de Pesquisa / PROPESP ic\_propesp@ufam.edu.br 3305-1181 Ramal 2014